## Kattack iPhone app for ALIR

## 1. Prior to Race

- a. Download the Kattack Mobile App, it's free.
- b. Enter Boat Name + Sail Number (Salty50123)
- c. Select ALIR Div XX from the Feed (X is your division number)
- d. There is no password
- e. CHARGE PHONE

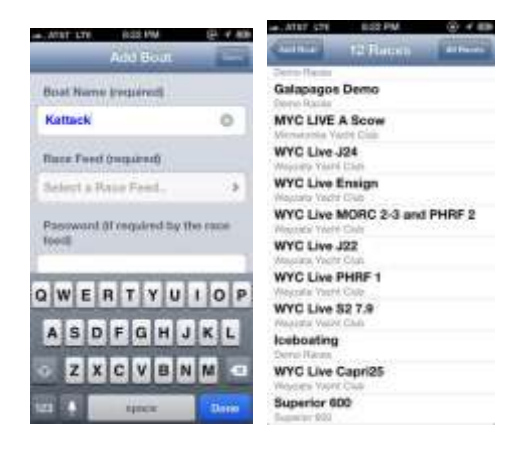

- 2. Day of Race
  - a. Open the Kattack app
  - b. Make sure tracking is turned on
  - c. Map should appear with Status OK
  - d. Verify points are being uploaded by clicking on Status
  - e. Phone should have full charge plugged into charger

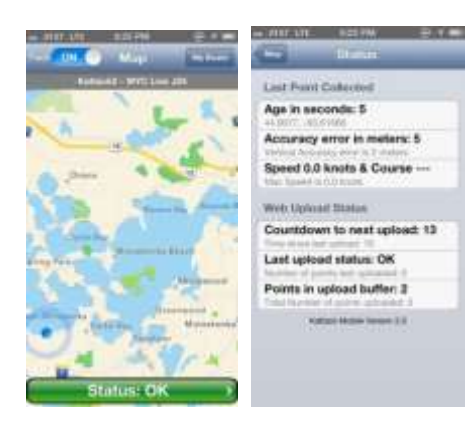

Questions: Email: support@kattack.com

## Kattack Android app for ALIR

- 1. Prior to Race
  - a. Search for the Kattack Mobile app, it's free
  - b. Enter Boat Name + Sail Number (Salty50123)
  - c. Select ALIR Div XX from the Feed (X is your division number)
  - d. CHARGE PHONE

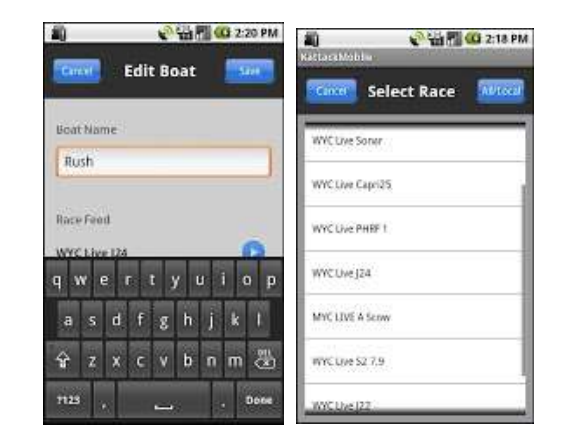

- 2. Day of Race
  - a. Open the Kattack app
  - b. Make sure tracking is turned on
  - c. Map should appear with Status OK
  - d. Verify points are being uploaded by clicking on Status
  - e. Phone should have full charge plugged into charger

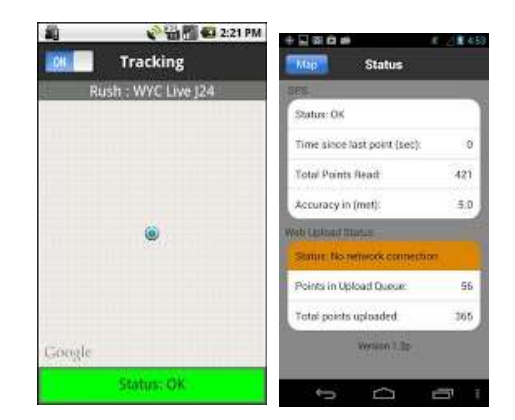

Questions: Email: support@kattack.com

To Register Your SPOT or inReach Device go to:

http://wp.kattack.com/supported-trackers

Then send your Spot Shared Page ID or the Delorme inReach name to <u>alir@seacliffyc.org</u>

and write "Kattack Registration" in the Subject of the email